# watch folder 实用手册

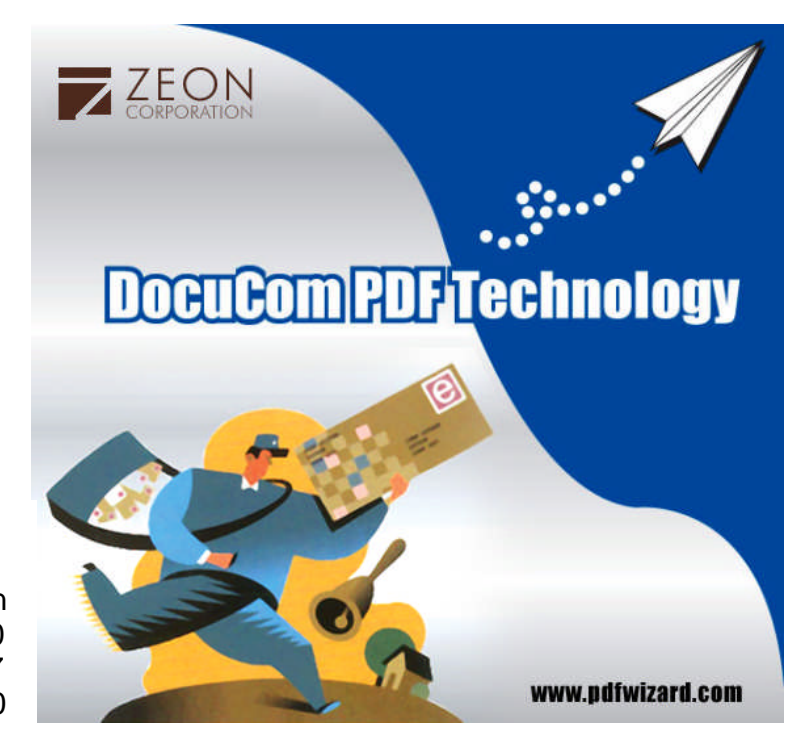

D.N.Nin Zeon Corporation 2007/6/20 Copyright 1993–2007 LastUpdate 2007/6/20

# 概论

DocuCom PDF Server 装备有简单易用的棣南公司基于 PDFCMD 的创建 API 而开发出的 Watch Folder 应用程序。

- 监视目录是一种可以被 Watch Folder 应用软件监控的文件夹。
- 每一个监视目录都是与一个转换操纵结合在一起的(一套用于 PDF 文件生成的操纵设置)。
- 当一个文件被移入监视目录下之后,这个软件即被激活,并开始将这个文件用 watch folder 和转换操纵一起转成 PDF 文件。

# 安装菜单指令

有几个设置可以用来安装 watch folder 应用软件。

- 日志文件大小:所有的处理信息都和指定文件大小一起被放置在日志文件 (watchfolder.log)里。
- 一旦达到极限,这个日志文件就将被改名为 watchfolder.old,并将创建出一个新的日志文件。
- 日志页面统计:您可以自主选择是否要把页面处理信息放在这个日志里。因为虽然对消除一些错误很有用,但日志数据会大量增加。
- 最多并发线程:允许对几个线程同时进行处理。根据服务器的能力对同时处理的数量进行选择。
- 永远在顶部: watch folder 的窗口永远显示在最顶端。

• 系统启动后自动运行:系统启动后自动运行 watch folder

#### WATCH FOLDER 的操纵面板

用户想定义(创建)多少个监视目录都可以,并可以给不同的监视目录分配不同的转换设置。

#### 创建新的监视目录

- 点击 watch folder 窗口上的"新建"键, 或
- 点击"新监视目录"的链接来显示"新监视目录"的对话框。

#### 命名监视目录

输入一个有意义的名字——给文件夹起一个有象征意义的名字,而不要用一个文件夹名。

#### 指出具体的文件夹来源的路径

这个就是文件夹来源的路径名——源文件被放在这了。

### 结果,成功,错误

一旦您指定了以上所说的源文件夹后,"结果,成功,错误"文件夹就作为源文件夹的子文件夹自动生成了。(如果需要的话您可以改变它们)

- 创建的 PDF 文件被保存在结果文件夹。
- 成功被处理了的源文件被保存在成功文件夹。
- 无法被成功处理的源文件被保存在错误文件夹。

### 选项(转换设置)

在下拉菜单里选择一种转换设置,那里有四种:"压缩","字体插入","水印"及用来将文件转成 PDF 文档的"保护"。

您也可以用我们预设的转换设置进行操纵,但我们还是强烈建议您改进或创建完全属于您自己的操 纵设置。

#### 监视子目录

当检查时,所有源文件的子目录都会被处理到。意即:子目录里的所有文件都会被自动转成 PDF 文件。

注意: 所有的文件夹都必须有读写许可并能被把文件夹放入监视目录的用户共享。

#### 文件列表面板

在监视目录的面板里显示选中文件夹的内容(文件)。

# 线程面板

显示并发的线程——由"最多并发线程"在"安装菜单指令"里定义,可以即时处理监视目录。

• 点击选择一个线程,在"状况"面板里显示该线程的状况。

### 提高

点击"提高"键再加入一个并发线程(并不超过在"安装菜单指令"里定义的"最多并发线程")。

### 减少

点击"减少"键减少一个并发线程(您无法删除最后那个线程)。

## 浏览日志

点击此键在"状态"面板里显示日志文件。

#### 状态面板

显示选中的线程的状态,或显示日志文件(若要求的话)。